# CAP Software

# **SETTING UP PRINTERS IN SELLWISE PRO 7**

## **"GETTING STARTED GUIDE"**

### **TABLE OF CONTENTS**

| Step 1- Setting Up Windows Printers                  | 3 |
|------------------------------------------------------|---|
| Step 2- Setting Up OPOS Printers                     | 4 |
| Step 3- Configuring Established Printers in SellWise | 4 |

### **STEP 1- SETTING UP WINDOWS PRINTERS**

You can configure up to seven printers for CAP SellWise Pro 7. First, you'll need to add any printers you want to use with CAP to your Windows environment. To do so, follow this path:

- 1) Start
- 2) My Computer
- 3) Control Panel
- 4) Printers and Other Hardware
- 5) Printers and Faxes

This directory will show you which Windows printer drivers you already have installed.

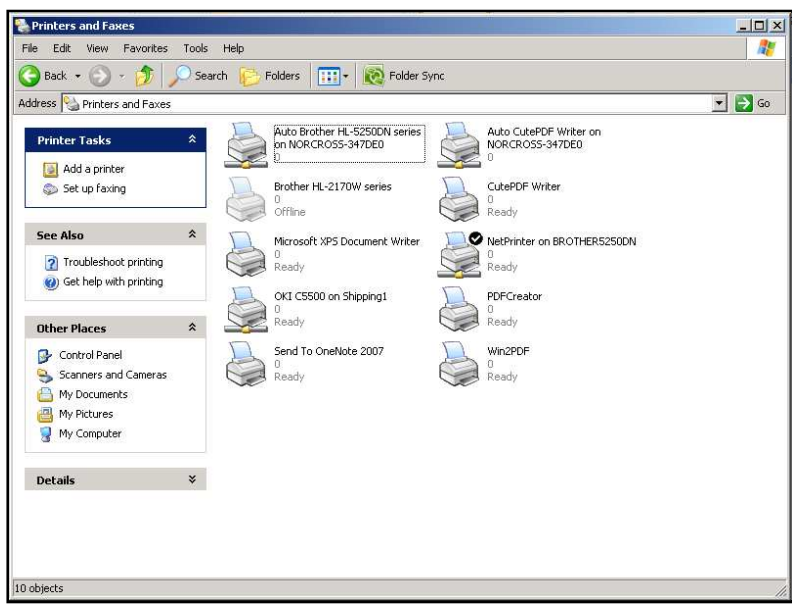

WINDOWS PRINTERS DISPLAYED

To determine the current port, "Right-click" on each printer, select 'Properties', and choose the 'Ports' tab. The port the printer is assigned to will show.

If the OPOS printer is assigned to the same port as a Windows printer, then you will have a conflict. Re-assign a printer to a different port to resolve this port contention.

| 🚴 OKI C5500 on Shipping1 Properties                                                                                                    | ? × |
|----------------------------------------------------------------------------------------------------|-----|
| General         Sharing         Ports         Advanced         Color Management         Device Option           Image: Start Start Sta |     |
| Pot         Description         Printer           L LPT1:         Printer Pot         Eltron LP2122           LPT2:         Printer Pot                                                                                                    |     |
| Add Port Delete Port Configure Port                                                                                                    |     |
| OK Cancel App                                                                                                    | у   |

PORTS TAB DISPLAYING VARIOUS OPTIONS

### **STEP 2- SETTING UP OPOS PRINTERS**

Many merchants use OPOS driven receipt printers. OPOS is a standard used to enable POS Peripherals such as Printers, Pole Displays, etc. to work and communicate with most Point-of-Sale Software systems.

Before printing with CAP Software's POS, you will need to set up and configure your OPOS printer driver. Make sure you can pass your manufacturer's 'Check Health Interactive,' for their OPOS printer.

| 👹 SetupPOS - EPSON (        | OPOS ADK Version 1                       | . 95E 🛛 🔀  |
|-----------------------------|------------------------------------------|------------|
| Device Class<br>POSPrinter  | Device Name<br>TM-T8811                  |            |
| Device N-ame Key<br>TM-T881 | Device Description<br>EPSON TM-T8811 POS | Printer    |
| Rename Key                  | Device Details                           | Browse     |
| Add New Device              | Remove Device                            | 🔽 Validate |
| Logical Dievice Name(LD N   | ŋ .                                      |            |
| -                           | Riename LDN                              | Help       |
| Add New LDN                 | Remove LDN                               | Close      |

SET UP YOUR OPOS PRINTER

### **STEP 3- CONFIGURING ESTABLISHED PRINTERS IN SELLWISE**

Open the CAP SellWise Pro icon to get the Retail Manager toolbar. Click "Help", then "Configuration", and "Printers". Select the button 'F5- Configure Printers' or just press the F5 function key.

| ash Sales Receipt                              | OKI C5500 On Shipping1      |
|------------------------------------------------|-----------------------------|
| harge Sales Receipt                            | OKI C5500 On Shipping1      |
| ayment Received On Account Receipt             | OKI C5500 On Shipping1      |
| econd Copy of Receipt                          | Not Assigned                |
| hird Copy of Receipt                           | Not Assigned                |
| DC Copy of Receipt                             | Not Assigned                |
| ayaway Receipt                                 | Not Assigned                |
| uotes and Packing Lists                        | NetPrinter On BROTHER5250DN |
| Jork Order                                     | NetPrinter On BROTHER5250DN |
| ists (Names, Inventory, Vendors)               | NetPrinter On BROTHER5250DN |
| eports (WinReports)                            | NetPrinter On BROTHER5250DN |
| urchase Orders and Receiving Reports (Buywise) | NetPrinter On BROTHER5250DN |
| raphs (WinReports)                             | NetPrinter On BROTHER5250DN |
| ags and Labels (TagWise)                       | NetPrinter On BROTHER5250DN |
| istory Lists (Names, Inventory, Vendors)       | NetPrinter On BROTHER5250DN |
| ustomer Balance Reports (Names)                | NetPrinter On BROTHER5250DN |
| vent Ticket Printer                            | NetPrinter On BROTHER5250DN |
| ick List Printer                               | NetPrinter On BROTHER5250DN |
| acking List Printer                            | NetPrinter On BROTHER5250DN |
| witch Printer at Tender Screen to              | Not Assigned                |

F5 APPEARS AT BOTTOM OF 'PRINTER SETUP' SCREEN

You will see under the 'Select Printer' listing, the OPOS printer is assigned array location 0. This is done automatically. Any subsequent printers are assigned numbers 1-6.

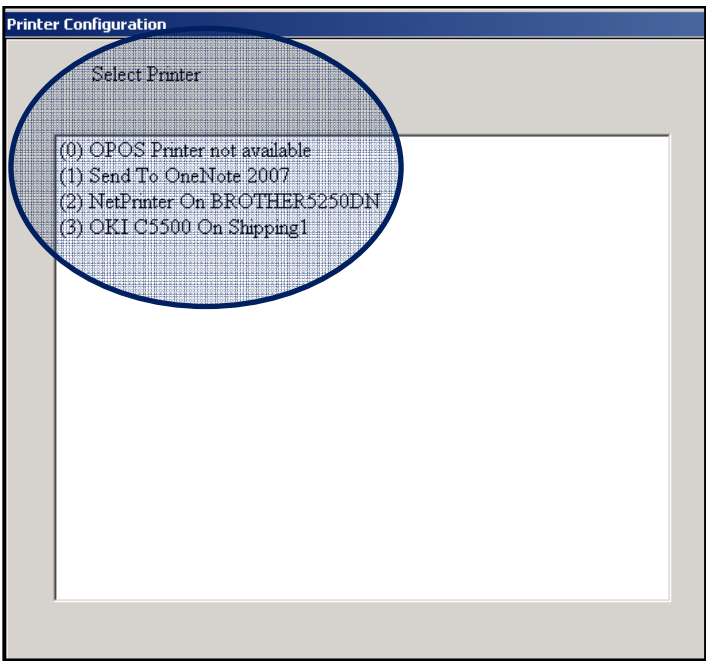

**SELECT PRINTER** 

The option to add a printer to the CAP Software printer array is below the "Select Printer" list. Simply click the button 'F6 Add Printer' button or press the F6 function key.

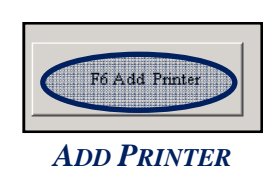

A drop down list will appear. Click on the down arrow to the right of 'Select Printers to Add.' Move your mouse pointer over the printer you want to select and click on that selection.

| rinter Configuration                                                                                                    |  |
|----------------------------------------------------------------------------------------------------|--|
| Select Printer                                                                                                    |  |
| (0) OPOS Printer not available<br>(1) Send To OneNote 2007<br>(2) NetPrinter On BROTHERS250DN<br>(3) OKI C5500 On Shipping1 |  |
|                                                                                                    |  |
| Select Printer to Add                                                                                                    |  |
| CutePDF Writer Win                                                                                                    |  |
| Brother HL-2170W series Win                                                                                                 |  |
| Auto OKI C5500 on Shipping1 Win                                                                                             |  |
| Auto CutePDF Writer on NORCROSS-347DE0 Win                                                                                  |  |
| Auto Brother HL-5250DN series on NORCROSS-347DE0 Win                                                                        |  |
| NetPrinter On BROTHER5250DN Win                                                                                             |  |
|                                                                                                    |  |
| OKI C5500 On Shipping1 Win                                                                                                  |  |

SELECT PRINTER FROM THE LIST

The selected printer will then appear at the bottom of the printer array. Enter the details for your newly selected printer.

| Printer Configuration                                                                                                    |                                                                                                    |                                                                           |
|----------------------------------------------------------------------------------------------------|----------------------------------------------------------------------------------------------------|---------------------------------------------------------------------------|
| Select Printer                                                                                                    | Details                                                                                                    |                                                                           |
| <ul> <li>(0) OPOS Printer not available</li> <li>(1) Send To OneNote 2007</li> <li>(2) NetPrinter On BROTHER5250DN</li> <li>(3) OKI C5500 On Shipping1</li> <li>(4) CutePDF Writer Win</li> </ul> | Printer Type<br>Form Width<br>Form Length<br>Line Feeds<br>Invoice Type<br>Statement Type<br>Receipt Printers only<br>Validate Checks with Slip Printer?<br>Additional Endorsement Text when printing Validation on<br>Net other information with Slip Printer | CutePDF Writer Win<br>40 Character<br>Roll<br>P - Plan<br>No<br>chk<br>No |
| Fi Help F6 Add J                                                                                                    | Printer F8 Delete Printer F7 Legacy Printer I                                                                                                    | F10 Accept Esc Cancel                                                     |

**ENTER PRINTER DETAILS** 

Click on the 'F10 Accept' button or simply press the F10 function key to save the new printer and its settings in the printer array.

Repeat the process until all the printers you require to operate CAP Software from your computer are configured. Once you have added and saved all your new printers, go back to the main printer setup window for CAP SellWise and assign the new printers to the corresponding receipt, report or list type of your choosing.

| ash Sales Receipt                              | OKI C5500 On Shipping1      |
|------------------------------------------------|-----------------------------|
| harge Sales Receipt                            | CHALCESON CorShipping       |
| ayment Received On Account Receipt             | OKI C5500 On Shipping1      |
| econd Copy of Receipt                          | Not Assigned                |
| hird Copy of Receipt                           | Not Assigned                |
| DC Copy of Receipt                             | Not Assigned                |
| ayaway Receipt                                 | Not Assigned                |
| puotes and Packing Lists                       | NetPrinter On BROTHER5250DN |
| Vork Order                                     | NetPrinter On BROTHER5250DN |
| ists (Names, Inventory, Vendors)               | NetPrinter On BROTHER5250DN |
| eports (WinReports)                            | NetPrinter On BROTHER5250DN |
| urchase Orders and Receiving Reports (Buywise) | NetPrinter On BROTHER5250DN |
| raphs (WinReports)                             | NetPrinter On BROTHER5250DN |
| ags and Labels (TagWise)                       | NetPrinter On BROTHER5250DN |
| listory Lists (Names, Inventory, Vendors)      | NetPrinter On BROTHER5250DN |
| 'ustomer Balance Reports (Names)               | NetPrinter On BROTHER5250DN |
| vent Ticket Printer                            | NetPrinter On BROTHER5250DN |
| ick List Printer                               | NetPrinter On BROTHER5250DN |
| acking List Printer                            | NetPrinter On BROTHER5250DN |
| witch Printer at Tender Screen to              | Not Assigned                |

ASSIGN PRINT TASKS